# tipy&triky

#### Pravidelná dávka tipů, lstí a fíglů pro váš operační systém a aplikace

#### JAN POVOLNÝ

Ate před sebou další díl tipů a triků pro Windows a já před sebou další nezbytný úvodník. Poslední dobou během servisních zásahů zjišťuji, kolik uživatelů ještě stále neustoupilo od Windows 98 (většinou SE) a je s tímto velmi starým operačním systémem naprosto spokojeno. Na druhé straně potom stojí ti, kteří netrpělivě čekají na každou novou verzi a pak ihned běží do obchodu a objednávají. Některé k tomu žene nutnost, jiné zase možnost ukázat se před ostatními.

Otázkou k zamyšlení je, nakolik velký rozdíl je pracovat s Windows 98 nebo s Windows XP pro uživatele, který není stále připojen na síť a jeho hlavní "zálibou" je stejně jen používání MS Office, případně jiného kancelářského balíčku. Jistě, někteří mohou namítnout něco o stabilitě řady 9x a budou mít pravdu, nicméně pro ty, kdo na svém počítači používají tři aplikace, to nemusí být velký problém.

Takoví uživatelé ale brzy zjistí, že v případě svých tří oblíbených programů nemohou pod stařičkým systémem spouštět nové verze. Jednou z nich je i MS Office 2003, kterou pod Windows 98 již nenainstalujete. Časem budou muset i kancelářské počítače opustit tuto starou platformu, a přemístit se na Windows XP a výše. Další na řadě je Longhorn, v roce 2006.

Dnešní tipy vás ničím novým nepřekvapí, očekávejte standardní "nášup" pro Windows i MS Office. Přeji příjemné počtení.

#### **TIPY PRO WINDOWS**

## Zameťte stopy

(Win 98) Opět jeden tip z rodiny "zametání stop" po dejme tomu neoprávněném užívání cizího počítače. Pracujete na počítači, prohlížíte stránky a editujete dokumenty. Po odchodu od počítače byste rádi po sobě tyto stopy zlikvidovali. V minulých dílech jsme se několikrát zabývali tím, jak smazat seznam dokumentů v menu *Start*, jak zničit seznam prošlých internetových stránek a vymazat soubory z těchto stránek z paměti cache.

| Dataset     Upsky:     Dataset     Disk     Procession       Image:     Disk     Procession     Procession     Disk     Procession     Disk     Procession     Disk     Procession     Disk     Procession     Procession                                                                                                    | Eddie regitten                                                                                                    |                                        |                                                                                                    |                                                                                                    | A. 12 2             |
|----------------------------------------------------------------------------------------------------|----------------------------------------------------------------------------------------------------|----------------------------------------|----------------------------------------------------------------------------------------------------|----------------------------------------------------------------------------------------------------|---------------------|
| Colors Colors | Same Aport Dent Dillord                                                                                                    | white Narohis                          |                                                                                                    |                                                                                                    |                     |
|                                                                                                    | Colors Colors | * ************************************ | 1e<br>mi, u<br>mi, u<br>mi, u<br>mi, u<br>mi, u<br>mi, u<br>mi, u<br>mi, u<br>mi, u<br>mi, u<br>mi, u<br>mi, u<br>mi, u | Takis<br>Helpictor seri zalanaj<br>Tri matimar zitop mu timp,<br>eksandi<br>newani<br>Helpictor<br>Halt<br>Helpictor<br>Handi<br>Handi | aaf)<br>u.settiinu, |

V následujícím tipu si ukážeme, jak se zbavit seznamu příkazů, které jste spouštěli pomocí dialogu *Spustit* v menu *Start*. Jestliže totiž spustíte program tímto způsobem, Windows si příkaz zapamatují a následně ho nabízejí v roletovém menu přímo v tomtéž dialogu. Jednoduchou editací systémového registru můžete libovolný z uložených příkazů smazat.

Vhodné je to např. i v případě, že je již v historii příkazů mnoho a vy se v nich těžko orientujete. Pak stačí smazat v registrech ty nepoužívané. Samozřejmě není problém stejným způsobem i dodat příkazy, které byste rádi v nabídce měli, ale nemáte.

Jděte do menu *Start – Spustit* a spusťte **regedit**. Pokračujte až do klíče *HKEY\_CURRENT\_USER – Software – Microsoft – Windows – CurrentVersion – Explorer – RunMRU*. V tomto klíči v pravé části regeditu uvidíte seznam všech použitých příkazů, které jsou uvozeny písmeny od *a*. Na konci je proměnná *MRUlist*, obsahující seznam všech položek, jež mají být v menu viditelné. Pokud je vidět nechcete, prostě je umažte, případně poklepáním na jednotlivé položky můžete měnit příkazy, které se spouští. Po úpravě zavřete regedit a jděte do menu *Start – Spustit*. Uvidíte provedené změny.

## Vyhledávání

(Win 98) Po editaci registru malé odlehčení v tomto jednodušším tipu. Ačkoliv většina uživatelů dávno přešla při správě souborů na jiný program, než jakým je Průzkumník, přesto se ještě setkáme i s uživateli tohoto nepříliš povedeného pomocníka (dá-li se to tak nazvat). Pokud stále pracujete se soubory v Průzkumníkovi, možná se vám bude hodit následující rada.

Při procházení složek s velkým množstvím souborů umí Průzkumník vyhledávat na základě písmen stisknutých na klávesnici. Bohužel to umí (jako některé mobilní telefony) pouze po zadání prvního písmena, při dalším už jej opět bere jako první a přeskočí na jiné místo. Jestliže například hledáte soubor **explorer.exe** ve složce Windows, stačí do ní vstoupit a stisknout "e".

## Barvy

(Win 98) Pro některé uživatele naprostá zbytečnost, pro jiné první věc, kterou se po instalaci Windows zabývají. Jejich vzhled.

Přiznejme si, že každý si rád ve volné chvilce vloží na pozadí pracovní plochy hezký obrázek, případně si vylepší vzhled plochy sadou ikon ze seriálu Simpsonovi. Další možností je nastavit barevnou paletu všemožných objektů ve Windows. Ovšem pomocí standardních dialogů nenastavíte zdaleka vše, někdy je nutné sáhnout po editaci systémového registru.

V tomto tipu si předvedeme, kde hledat nastavení barev.

První, co každého napadne, je dialog nastavení obrazovky. Poklepejte pravým tlačítkem na pracovní plochu a zvolte *Vlastnosti*. Poté se přesuňte na záložku *Vzhled* a zde můžete libovolně měnit barevné schéma vašich Windows, ať už volbou nějakého přednastaveného, nebo výběrem barev pro jednotlivé objekty. Každopádně zde nenajdete úplně vše, změnit se toho dá podstatně více. A to pomocí regeditu.

Jděte do menu *Start – Spustit* a spustte **regedit**. Pokračujte až do klíče *HKEY\_CURRENT\_USER – Control Panel – Colors*. V tomto klíči po pra-

| Souther Linewy Distrack Collowedged                                                                                                    | offer Separate     |          |                              |     |
|----------------------------------------------------------------------------------------------------|--------------------|----------|------------------------------|-----|
| = Control Fand                                                                                                    | risters .          | Tot.     | 244                          | - 6 |
| # Accreditly                                                                                                    | all recent         | REG. 52  | President a service address? |     |
| + Acoversition                                                                                                    | #BARLadorbe        | 2400 52  | 2x17.000.2000                |     |
| -3 (0842)                                                                                                    | al Adaption        | 480.07   | 1.92 100 1.92                |     |
| Current                                                                                                    | #Haphintopace      | REG 52   | 128 129 128                  |     |
| C.mars                                                                                                    | Management         | 1000.02  | 88 87 124                    |     |
| CLACIN COOP                                                                                                    | Bato Abradat .     | PEG.52   | 193 325 183                  |     |
| a destroy                                                                                                    | -minutorititiada-  | 1001.10  | 112 111 188                  |     |
| and a state of the                                                                                                    | #httofes           | 10.036   | 224 000 227                  |     |
| the Pool Pathon                                                                                                    | - Milliatorelikire | 484.52   | 255 255 285                  |     |
| at a stranding                                                                                                    | -hitrigt           | MING_827 | 2912 2289 2294               |     |
| 1CFYmix                                                                                                    | +obs/Crottuitte    | REG: 52  | 157 257 161                  |     |
| Explored I                                                                                                    | - Material         | 101,12   | 1.1.0                        |     |
| to State of the second second | GadetAdvelbb       | REG_52   | 200 000 200                  |     |
| MARTS.                                                                                                    | Busketbatten.      | 100.01   | 208.209.241                  |     |
| Master .                                                                                                    | #One-Text          | AEG.52   | 172 358 (81)                 |     |
| E Fattern                                                                                                    | ethique.           | RE0_52   | 179 300 181                  |     |
| 4 Power(7)                                                                                                    | mit water to the   | HEG.NT   | 980                          |     |
| a linten Saver 30%                                                                                                    | #Plat havingCale   | 200,52   | 180 129 282                  |     |
| Screen Sever, 30Pp                                                                                                    | Bath-storie        | 100.07   | 212 208 281                  |     |
| 2 Street Sever Debe                                                                                                    | Minutive life      | ABG 52   | 255 255 255                  |     |
| access Sever Inerty                                                                                                    | -Tractor Meteol    | 100.12   | 182 104 181                  |     |
| States Law Text                                                                                                    | markinet           | 286,52   | 010                          |     |
| in land                                                                                                    | - solowindam       | (RBH)_22 | 205.055.005                  |     |
|                                                                                                    | athlen             | 19812 81 | 100.000                      | al. |

vé straně najdete dlouhý seznam objektů, u každého z nich je nastavena jeho barva, která se skládá ze tří hodnot rozsahu *O* (černá) až *255* (bílá). Jedná se o klasickou paletu *RGB* (Red, Green,Blue), takže záleží na vás, jakou kombinaci zvolíte. Změňte barvu u objektů, které vás zajímají, a zavřete regedit. Restartujte.

## A znovu START

(Win 98) V předchozích dílech tipů a triků jsme se už nesčetněkrát věnovali úpravám nabídky START, která je všudypřítomná ve všech verzích Windows. Přidávali jsme aplikace do menu, ubírali jsme nepoužívané po-

| Takes teletile                                                                                                    |              |               | Concilia Conc             |
|----------------------------------------------------------------------------------------------------|--------------|---------------|---------------------------|
| Sudar Linesy Distant Collegestpots                                                                                                    | By Seconda   |               |                           |
| Drestand Section (Sector) Drestand Section (Sector) Drestand Sector) Drestand Sector (Sector) Drestand Sector) Drestand Sector) | nam<br>Monad | 198<br>985_31 | bea<br>risminosjungal ere |
| 4. Louis (18)                                                                                                    | 14           |               | 1 18                      |

ložky, a dokonce i měnili název nabídky. Nikdy jsme se však nevěnovali kontextovému menu, které u nabídky START máte k dispozici.

Klasické použití nabídky START vám umožňuje spouštět aplikace, ne vždy však tak rychle, jak byste si představovali. Musíte složitě procházet menu a hledat, co vlastně chcete spustit. Jestliže máte instalováno mnoho programů, není někdy snadné najít rychle to, co potřebujete. A to i přes poměrně velkou ergonomii, jakou rozbalovací nabídky mají.

Na tlačítko START se dá ovšem poklepat pravým myšítkem. Tím otevřete kontextovou nabídku s klasickým seznamem možností. V tomto tipu si ukážeme, jak do této nabídky přidat spouštění libovolného programu a tím se k němu dostat velmi rychle na jedno poklepání. Navíc je logicky umístěn v menu nabídky START, kam se intuitivně pro aplikace obracíme.

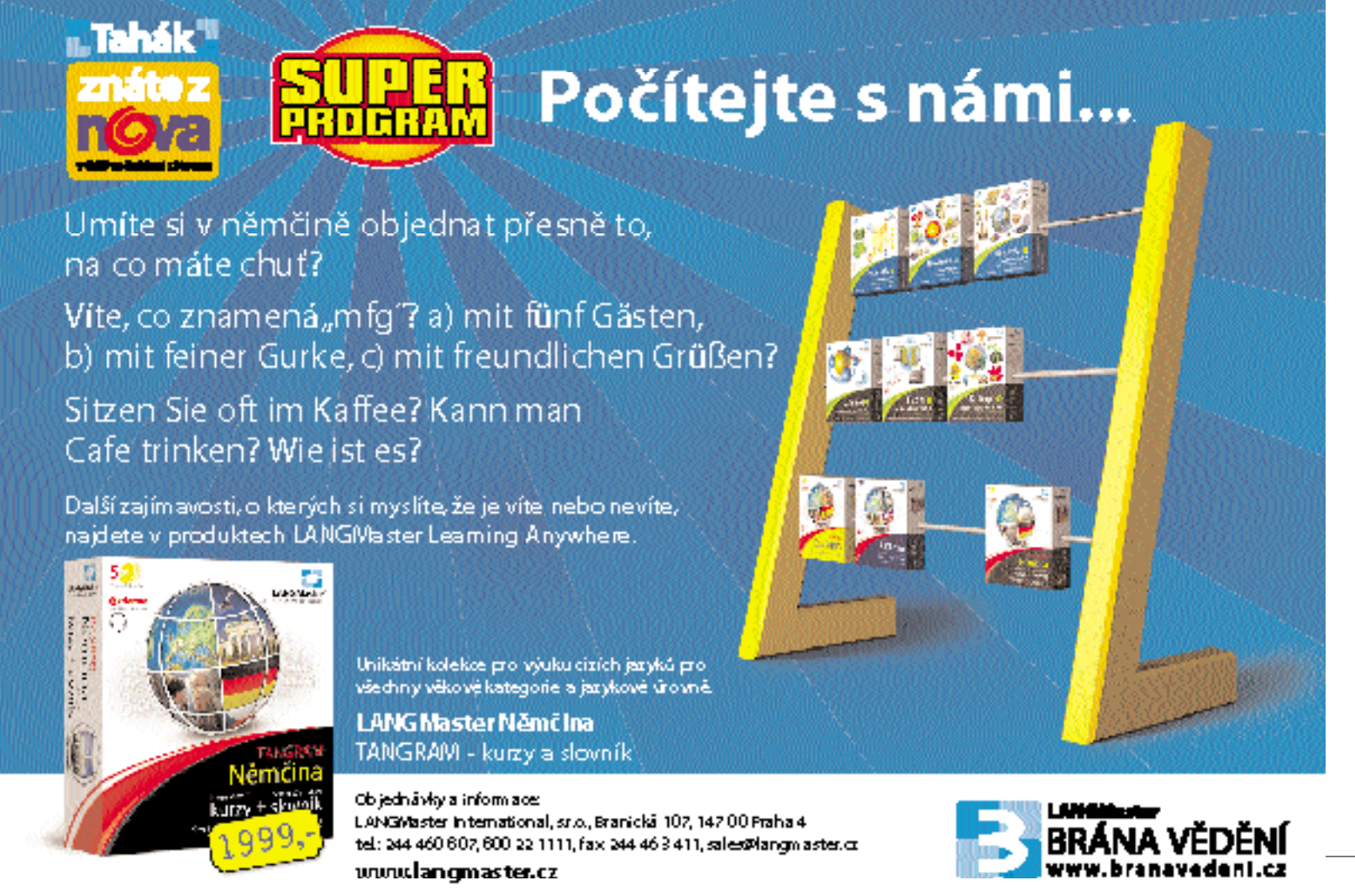

Jděte do menu Start – Spustit a spusťte regedit. Pokračuite až do klíče HKEY CLASSES ROOT – Directorv – Shell. Klíč budete možná chvíli hledat, nicméně seznam je řazen podle abecedy. Poklepejte na Shell pravým tlačítkem a zvolte *Nový – klíč*. Nazvěte jej dle libosti. V našem případě třeba **Notepad**. Jděte do klíče *Notepad* a poklepejte v pravé části regeditu na položku Výchozí. Pokud vepíšete jako její hodnotu text & Notepad, určíte, že písmeno N bude aktivní zkratkovou klávesou pro tuto položku. Poklepejte pravým tlačítkem na klíč Notepad a zvolte opět Nový – klíč. Nazvěte jej prostě command. V něm opět poklepejte na položku Výchozí, jež se nachází v pravé části regeditu. Jako její hodnotu vepiště příkaz, který se má provést při volbě této položky v kontextovém menu. V našem případě by to byl příkaz c:\windows\notepad.exe. Na tomto místě můžete spustit cokoliv, třeba i vaše vlastní programátorské výtvory.

Zavřete regedit a poklepejte pravým tlačítkem na menu START. V kontextové nabídce přibyla položka Notepad.

## **Stack Page Error**

(Win 98) Setkali jste se někdy s chybovou hláškou v podobném znění, jako název tohoto tipu? Pak zaostřete, pokusím se vám nabídnout řešení, které představuje pouze jednodušší editaci souboru system.ini.

## Intertipy

D nešní internetové tipy a triky uvodíme v tradičním duchu. Jelikož situ-ace kolem internetu v ČR poněkud stagnuje, alespoň co se týká moderních technologií xDSL, sáhly po své šanci kabelové televize a začínají pomalu nabízet rychlý internet i v menších městech. Příští rok se možná dočkají i uživatele mimo Prahu a Brno.

Internet po kabelovce sice není bez chyb, zato je svižný, se slušnou garantovanou rychlostí (nikoliv jen maximální garantovanou) a velmi dobrou stabilitou. Své si začínají uvědomovat i velké společnosti, nabízející pevné připojení po optickém kabelu, a dávají k dispozici kapacity v řádech mega bitů s o řád nižší cenou, než tomu bylo v minulosti. Do popředí s re Wi-Fi s jeho novými technologiemi

Zdá se, že díky liknavosti a malé chuti do podnikání a vydělá u některých našich telekomunikačních operátorů, se budeme r setkávat spíše s internetem přes kabel, či bezdrátovým interne

Dnešní internetové tipy se pokusím zaměřit na oblast editad vého registru všech verzí Windows.

#### **ActiveWindows Registry tips**

www.activewin.com/tips/reg/ index.shtml

Výborná stránka s tipy pro editaci systémového registru. Ihned v úvodu jste upozornění na to, že se na stránce zdaleka nenacházejí JEN

| <br> |
|------|
|      |
|      |
|      |
|      |
|      |
|      |

tipy pro registr, ale je zde i mnoho jiných tipů a triků přímo pro Windows.

Samotné registrové tipy jsou přehledně rozděleny do oddílů dle zaměření. V těchto oddílech již volíte přímo jednotlivé tipy, které jsou velmi dobře zpracovány, i s využitím pokročilého formátování textu.

| se stále de-              | vací nástroj. Vše anglicky.                                                                              |
|---------------------------|----------------------------------------------------------------------------------------------------|
| ávání peněz<br>nísto ADSL | Windows<br>Registry Guide                                                                                |
| tem.                      | www.winguides.com/registry/                                                                              |
| ce systémo-               | Stránka, která se věnuje výhradně<br>systémovému registru Windows.<br>Ovšem její rozsah vám vyrazí dech. |
| 1 1 1                     |                                                                                                    |

Elater updiesert beatigater

R E UNBROWNERSTELBE

Ventori applist FON ECARDWOR FON ECARDIST FON

CGAROWDA, PEN-CGAROS2, PON CGAROWDA, PEN-CGAROS2, PON CGAROWDA, PEN-CGAROS2, PON FIN Series EDARWOLFON-EDARBERT.FOR

SyiCharge-ut

for 16-bit opp support

jalored west-mades all finer-linet.dv

(miner 32)

passing Manpula

V úvodu máte před sebou šest základních kategorii tipů a triků pro Windows. Vyberete si požadovanou kategorii a dostanete se do rozsáhlejšího výběru, kde opět musíte upřesnit zařazení tipu, dalším krokem už je seznam samotných tipů, kterých je ovšem velmi mnoho. Tipy jsou opět výborně zpracovány.

| JTI THE | 100                |        |      |          |
|---------|--------------------|--------|------|----------|
|         | State of Street of |        | 1000 | -        |
| 1.1     |                    | -      | -    |          |
|         |                    | -      |      |          |
|         |                    |        |      | <b>T</b> |
| 1.1.1   |                    |        |      | 11.      |
| - 10    |                    |        |      | _        |
| 1999    |                    | 100.00 |      |          |

K dispozici jsou i soubory s příponou REG, které vlastně provedou změny v registru za vás. Stránka obsahuje nezbytný vy-

hledávač, odkazy na software pro lepší editaci registrů, možnost zasílání novinek e-mailem, možnost přihlášení se do diskusních listů. doporučenou literaturu s recenzemi a mnoho dalšího. Vše velmi pěkně provedené a v angličtině.

www.jsifag.com Stránka, která se svým vzhledem pouze přibližuje dvěma předchozím: autor zde upřednostnil textovou informaci nad obrazovou, což ovšem vůbec není na škodu, spíše naopak. Ihned v úvodu máte před sebou tabulky s odkazy na tipy a triky, tentokrát nejen pro systémový registr. Každý oddíl tabulky představuje celých sto odkazů na jednotlivé tipy a triky, najdete jich zde tedy něco kolem osmi tisíc, což je zajisté úctyhodné číslo. Tipy jsou popsány pouze textově, výjimečně autor použil tučný nebo barevný text.

|               |                                                                                                    | -                                                                                                    |   |
|---------------|----------------------------------------------------------------------------------------------------|----------------------------------------------------------------------------------------------------|---|
|               |                                                                                                    |                                                                                                    |   |
| 250           |                                                                                                    | STREET, STREET, STREET | 7 |
| Contractor of | 1011                                                                                                    |                                                                                                    |   |
| 00-00         |                                                                                                    |                                                                                                    |   |
|               |                                                                                                    |                                                                                                    |   |
| - the second  |                                                                                                    |                                                                                                    |   |
| Same of the   | and the second second s | 2.81                                                                                                    |   |

ťového "stacku". To lze provést právě editací souboru system.ini, který naleznete v adresáři Windows

Jděte do menu Start – Spustit a spusťte program sysedit.exe. Objeví se aplikace, která se nazývá Editor systémové konfigurace a slouží právě k editaci základních systémových souborů. Po spuštění je vám nabídnuto několik oken, v nichž jsou tyto soubory otevřeny. Vyberte okno s titulkem system.ini a přesuňte se v něm do sekce [386Enh]. Zde doplňte nebo vyeditujte (pokud je již přítomen) řádek MinSPs=4. Tím stanovíte velikost stacku na 4 KB. Pokud to váš problém nevyřeší a chyba se bude objevovat dále, zkuste tuto hodnotu vždy zdvojnásobit.

Po ukončení editace zavřete sysedit a restartujte

## **TIPY PRO MS OFFICE**

# **Excelem na WWW**

(Office 2000) První tip dnešní "office" kategorie mě docela překvapil, hlavně samotný fakt, že funguje. Ale od začátku.

Dnešní svět nepochybně patří internetu a komunikaci vůbec. Na internetu se nachází spousta důležitých informací, které tam jsou z důvodů snadného publikování vystavovány i renomovanými firmami. Na internetu je sa-

Stránka kromě tipů nenabízí nic dalšího, snad jen možnost přihlášení se k odběru novinek ze serveru, který vám sám bude posílat nové tipy a triky zařazené do databáze. Vše anglicky.

#### Wayne's registry index

is-it-true.org/nt/registry/index. shtml

Opět jedna stránka poněkud horšího vzhledu a zpracování, zato napěchovaná tipy a triky pro systémové registry Windows.

Tipy jsou rozděleny do pěti oddílů s ne moc přehlednými názvy, nicméně jako základní rozdělení to postačí. V každém oddílu pak máte k dispozici abecední seznam odkazů na jednotlivé tipy a triky. Je možné přímo poklepat na písmeno a budete přeneseni do příslušné části seznamu, který je skutečně dost dlouhý

Samotné tipy jsou zpracovány velmi stroze, jen krátkým textem, u každého je pak i kniha, ze které můžete čerpat další informace. Vše je samozřejmě anglicky.

| 24.4      | and the second distances in the last line                                                                                                    | 144     |
|-----------|----------------------------------------------------------------------------------------------------|---------|
| 8 112     | of Tanker                                                                                                    |         |
|           | State of the state of the state | 11      |
| -         | had the ball arts of                                                                                                    | 1007    |
| <u> -</u> | ENGINE STATISTICS                                                                                                    | -       |
| 15        | ESP                                                                                                    | THE .   |
| ÷.        | Harotrok                                                                                                    |         |
| Ger.      | the line seat have been the                                                                                                    | tion in |

### **Focus on Windows**

| windows.about.com/cs/ |  |
|-----------------------|--|
| registrytips/         |  |

Další výborně provedená stránka s tipy pro Windows a jejich registr. Hned v úvodu se dostanete na seznam jednotlivých tipů a triků bez ladu a skladu. Naštěstí je u každého tipu anotace, popisující alespoň stručně jeho funkci. Samotné tipy jsou zpracovány velmi dobře a přehledně, zde není co vytknout.

Na stránce najdete mimo jiné i odkazy na utility pro Windows, další tipy a triky nejen pro registr. odkazy na hardwarové ovladače. seznam návodů pro nejrůznější situace, podrobné popisy některých funkcí a nezbytný vyhledávač. Anglicky.

#### **Registry tips**

www.onecomputerguy.com/ registry\_tips.htm

Další, opět velmi jednoduchá textová stránka, která by určitě nevyhrála MISS design. Každopádně zde najdete dlouhatánský seznam

|         | Bah Cerelli's<br>Windows Page |
|---------|-------------------------------|
| -       | Replacer Tips                 |
| The for |                               |
|         |                               |

V levé části stránky naleznete dlouhé menu s odkazy na další zajímavé články o Windows, na FAQy o Windows a mnoho mnoho užiteč-

to část nepřeskakoval, vyhne se tak mnoha problémům v budoucnu. ného. Bohužel zcela chvhí vyhledá-

i přesto, že je paměti je na první pohled dostatek.

Na stránce najdete i základní

popis systémového registru a ná-

vody, jak s ním pracovat, jak jej zá-

lohovat a jinak upravovat. Doporu-

čuji každému začátečníkovi, aby tu-

Pokud vám Windows 95 nebo 98 vypisují podobné chybové hlášky, zna-

mená to, že se jim nedostává paměťových zásobníků v operační paměti.

Tento problém vzniká při pokusu Windows nahrát například nějaký ovladač,

který potřebuje extra paměť pro svůj běh. Windows se mu ji pokoušejí za-

jistit dost nevybíravým způsobem a často skončí s výše uvedenou chybou

#### JSI tips and tricks

Řešení může být více, my si zde uvedeme jedno z nich. Problém je možné odstranit tak, že operačnímu systému Windows zvýšíte velikost pamě-

- D R

.mist

| Obevent            |                                                                                                    |                                                                                                    |         |                 | 1.4    |
|--------------------|----------------------------------------------------------------------------------------------------|----------------------------------------------------------------------------------------------------|---------|-----------------|--------|
| Citized Silvestore | 🙆 bokumeryty                                                                                                    |                                                                                                    | 1 14 14 | 1 X (a III • IP | BOR-   |
|                    | Canad<br>Carolana<br>Canaja, Jata<br>Canada<br>Canada<br>Canada<br>Featos<br>Canada<br>Featos<br>Canada<br>Canada<br>Ca | Carryis<br>Carterd<br>Arequiration<br>Carryiser dial<br>Cartyleer dial<br>Cartyle | 5<br>87 |                 |        |
| Marrati            | Name patients Map ()                                                                                                    | teres powerid.cz                                                                                                    |         | 3               | gent - |

mozřejmě více balastu, nicméně každý z nás má svoje oblíbené adresy, po kterých se pohybuje a kterým do jisté míry i důvěřuje.

Například ekonomika. Na síti sítí najdete bezpočet finančních center, včetně firem na Wall Streetu, kde můžete sledovat pohyb kurzů nejrůznějších cenných papírů a dalších komodit. Občas byste si tyto informace rádi archivovali. To není problém, téměř každý server je schopen vám požadované tabulky a text připravit pro tisk na vaší tiskárně a vy je pak můžete

s tipy pro systémový registr Windows. Vše je přehledně na jedné WWW stránce a všechno je rozděleno do několika kategorií zabývajících se bezpečností, vzhledem, systémem atd

Jednotlivé tipy jsou zpracovány velmi prostě za pomoci textu, jsou ovšem slušně popsány i pro začátečníka. Na stránce nechybí v úvodním menu možnost vyhledávání, jsou zde další odkazy na tipy pro Windows, informace o aplikacích, instalační informace a další. Vše přehledně, bez zbytečné grafiky a anglicky.

#### **ReqTips etc.**

www.woram.com/REGTIPS.HTM

Velmi jednoduchá stránka, kde nenajdete zhola nic jiného než text, který popisuje tipy pro registr. Není jich tolik, jako najdete v předchozích odkazech, nicméně i zde se najde mnoho užitečných informací. Tipy jsou řazeny pod sebou bez jakéhokoliv třídění a rovnání, nezbývá tedy, než hledat a nacházet. Anglicky.

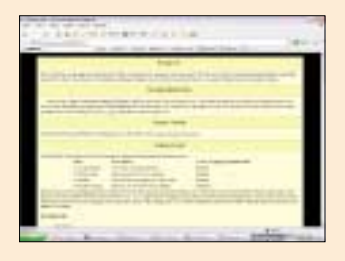

#### FixRegistry.com

www.fixregistry.com/cgi-bin/keybase/outeng.pl

Velmi dobře zpracovaná a vzhledově přitažlivá stránka s velkým množstvím tipů pro systémový registr. Hned v úvodu máte před sebou k dispozici seznam kategorií, po jejichž výběru se dostanete vždy na jedinou WWW stránku, obsahující slušné množství jednoduše zpracovaných tipů a triků. Vše je velmi přehledné a jednotné, uživatel se zde snadno orientuie.

Pod výše uvedeným seznamem pak najdete vyhledávací nástroj, který prohledává příslušnou databázi, a pod ním formulář pro přidání vlastního tipu. V levé části je pak menu s odkazy na užitečný software pro editaci registru, jenž je k dispozici s podrobným popisem a možností downloadu. Můžete si také objednat zasílání novinek e-mailem. Anglicky.

Odkazem na tuto internetovou stránku se s vámi pro dnešek loučím, a za měsíc se těším opět na shledanou.

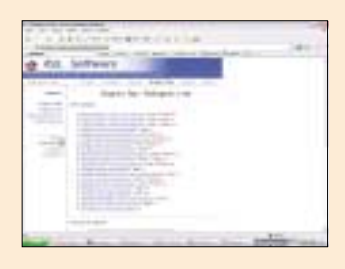

| atreast                                                    |                     |                             |                                                 |              |                                                          | 2                  |
|------------------------------------------------------------|---------------------|-----------------------------|-------------------------------------------------|--------------|----------------------------------------------------------|--------------------|
| Gerre<br>Dibesenti                                         | Hubleddi<br>Vijeity | General Content             | Charate<br>Charate                              | dyb<br>Merid | Previate<br>Madri sezvano                                | Interpolari<br>and |
| Podejno dal                                                | hpîquitên 🗵         | itees and                   | East                                            | ovi říški    | E chiga h                                                | e Merchic parek    |
| Oligei                                                     |                     | (S Palae                    | nghiku kolonta                                  | à -          | C kolentif a ngla                                        | te l               |
| (Raill)<br>Scheint vie                                     |                     | C bitra                     | t singly only                                   | é.           | Operation                                                |                    |
| Huthest data<br>Longé data<br>Aprill<br>Hitting<br>Hitting | ÷                   | E sajar<br>E sete<br>E have | ritelici e olecpeză<br>(richitelo)<br>(hechite) |              | 🖻 Vakanovej gener<br>🗟 Svýši posurek.<br>🖻 Quilles letti | ai.                |
| Berentike                                                  | Advertis (*         | 4 ()                        |                                                 |              |                                                          |                    |
|                                                            |                     |                             |                                                 |              | 0.                                                       | Store              |

uschovat v papírové podobě, někdy ale toto nestačí a vy byste třeba rádi tabulky i editovali.

Řešením je například uložení celé WWW stránky na pevný disk a poté její otevření ve Wordu a pokus o jakousi editaci. Toto je ale zbytečně komplikované, MS Word a MS Excel totiž dokážou otevřít přímo WWW stránku na serveru. Nevěříte? Zkuste si to.

Nejprve je nutné, abyste se připojili na internet. Poté spusťte Excel a jednoduše zvolte z roletového menu *Soubor* položku *Otevřít*. Nenechte se odradit a do kolonky *Název souboru* vepište přímo URL, třeba http://www. pcworld.cz, a klidně potvrďte. Excel se připojí na internet a stáhne požadovanou stránku. Pokud je to tabulka, s proměnlivým úspěchem ji dokáže rozčlenit na jednotlivé buňky. Úprava do správného vzhledu, který navíc můžete dál editovat, je pak jen otázkou chvíle.

## Je libo (barevnou) mřížku?

(Excel 2000) Žádnému z pravidelných uživatelů Excelu nemusím připomínat, že základem každého listu je mřížka, rozdělující tabulku na jednotlivé buňky. Ten, kdo alespoň jedenkrát z Excelu tiskl tabulku, ví, že standardně je mřížka pro tisk vypnutá. Jak mřížku v pořádku tisknout a jak nastavit její barvu, se dozvíte právě v tomto krátkém tipu.

Nejprve jak mřížku vytisknout. V roletovém menu *Soubor* zvolte položku *Vzhled stránky* (je třeba mít nainstalovanou alespoň jednu tiskárnu). Zde pokračujte na záložku *List* a zaškrtněte políčko *Mřížka* v sekci *Tisk*. Tím docílíte, aby na vytištěném papíře byla kromě samotných tvarů tabulky i mřížka. Pokud jste vlastníky barevné tiskárny, můžete mřížku i obarvit. Jděte do roletového menu *Nástroje* a zvolte položku *Možnosti*. Na záložce *Zobrazení* v levém dolním rohu vyberte požadovanou barvu a dialog potvrďte stiskem OK. Nyní se mřížka zabarví a touto barvou se i vytiskne.

## Automatické shrnutí

(Word 2000) Microsoft Word patří mezi nejrozšířenější textové editory na světě. Ať se nám to líbí nebo ne, formát DOC byl i v naší republice přijat za oficiální úřední tvar dokumentu. Ačkoliv Word užívá mnoho lidí, ne každý zná všechny jeho funkce. Přiznejme si, pro formátování textu používáme často jen základní "fičury" a o ostatních nemáme ani ponětí. Mezi takovéto speciálnější funkce patří i *Automatické shrnutí*. Předem upozorňuji na fakt, že tato funkce podporuje pouze texty v anglickém jazyce.

Ač se to může zdát neskutečné, Word dokáže na základě nadefinované logiky provést "výtah" nejpodstatnějších informací z rozsáhlého dokumentu. Ale neskutečných věcí dokáže Word i více.

Otevřete libovolný text a jděte do roletového menu *Nástroje*. Zde zvolte položku *Automatické shrnutí*. Word provede analýzu anglického textu

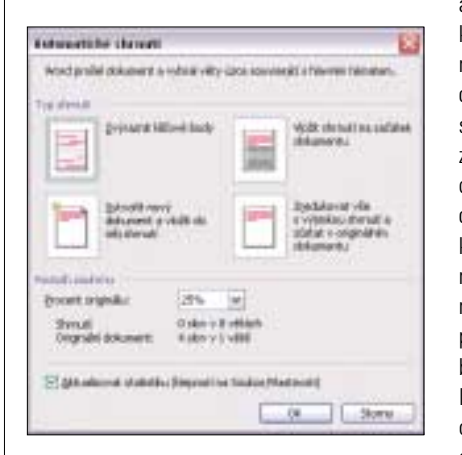

a zobrazí vám dialog, ve kterém máte několik možností. Můžete si pouze nechat zvýraznit důležité pasáže jinou barvou, nebo z nich vytvořit nezávislý dokument. Můžete vložit celý výtah na začátek dokumentu. Velmi podstatnou položkou je nastavení velikosti výtahu, buď podle počtu slov a vět, nebo procentuálně. Tato položka má zásadní vliv na obsah výtahu a pomocí experimentování s ní mů-

žete z Wordu vydolovat to, co opravdu potřebujete.

**BUSINESS DAY** 

Přesto není tato funkce ve Wordu všemohoucí a závěrečné editaci se tak asi stejně nevyhnete, nicméně i tak může Automatické shrnutí často pomoci při vytváření výtahu z jakéhokoliv dokumentu.

bez starost:

Tímto tipem se dnes rozloučíme, příště opět na shledanou. 3 0737/0K 🗅

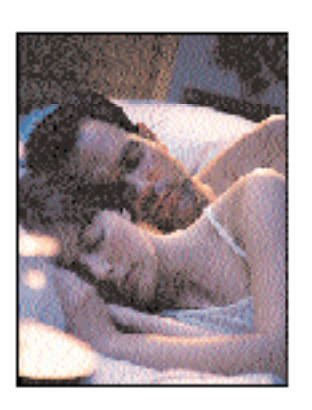

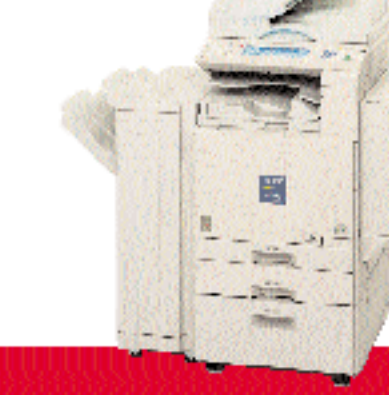

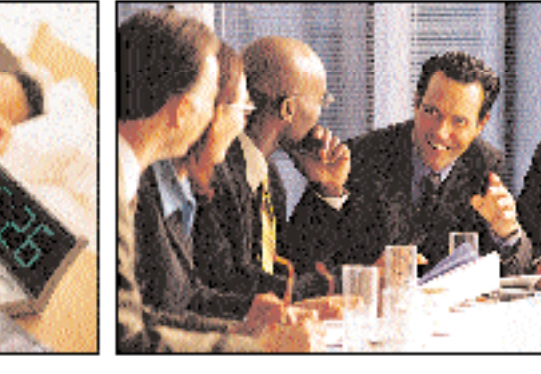

## Aficio 1224C

...potteby naší kanosláže vzzostly a hledáme zatřzení jehož obstuha bude snadná a výkonnost maximalní, samoztejmě s použitím bazevného výstupu. Bešením našich požadav ků je Adleio†\*1224C. Umí nejen kopizovat, ale i tislnout, zakovat a skenovat. Má dokonale přehledný dotykový displejpzo snadné ovládání, hravě zvládne oboustranný výstup, připojení do poštadové sítě a umožnu je úplné stedování nákladů. S Adleio†\*1224 je katújí nýktek náž ba sorný originá l

Bižší informace u oficiálního obcho dního a servisního zástupce RICOH společnosti IMPR CMAT na vovvún promatice.

www.ricoh.cz

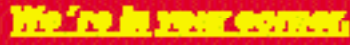